# Leitfaden für die Eingabe von BTV-Impfdaten in HIT

- Hinweise für Rinderhalter –

(Stand: Juli 2016)

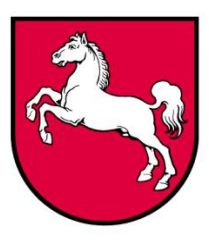

Niedersachsen

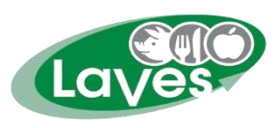

Niedersächsisches Landesamt für Verbraucherschutz und Lebensmittelsicherheit www.laves.niedersachsen.de

Ansprechpartner: LAVES, Dezernat 31 Dr. Peter Wenning <u>Dezernat31@laves.niedersachsen.de</u> 0441/570-26271

#### **Allgemeine Hinweise**

Die Dokumentation der BTV-Impfung ist vorgeschrieben und sie ist eine Voraussetzung dafür, dass Rinder, Schafe und Ziegen bei einem Viruseintrag in eine Region weiter gehandelt werden dürfen. Beim Handel mit Kälbern ist zu beachten, dass diese Kolostrum von Kühen erhalten, deren Blauzungen-Impfung in HIT dokumentiert wurde.

Der vorliegende Leitfaden erläutert, wie Sie als Tierhalter die Eintragung von **BTV-Impfungen** in die HIT-Datenbank selbst vornehmen können.

Voraussetzungen:

- HIT-Zugang
- Ihrem Betrieb wurde der Betriebstyp "920 Berechtigt zur Eingabe von Impfungen (nur BTV)" zugewiesen. Die VIT hat dies am 27.06.2016 für alle Rinder-, Schaf- und Ziegenhalter in Niedersachsen vorgenommen.
- Überprüfen Sie nach der Anmeldung auf der Seite des Startmenüs, ob der Betriebstyp 920 "Berechtigt zur Eingabe von Impfungen (nur BTV)" vorhanden ist. Sollte Ihnen der Betriebstyp nicht zugewiesen worden sein, nehmen Sie bitte Kontakt mit der VIT auf (www.vit.de).

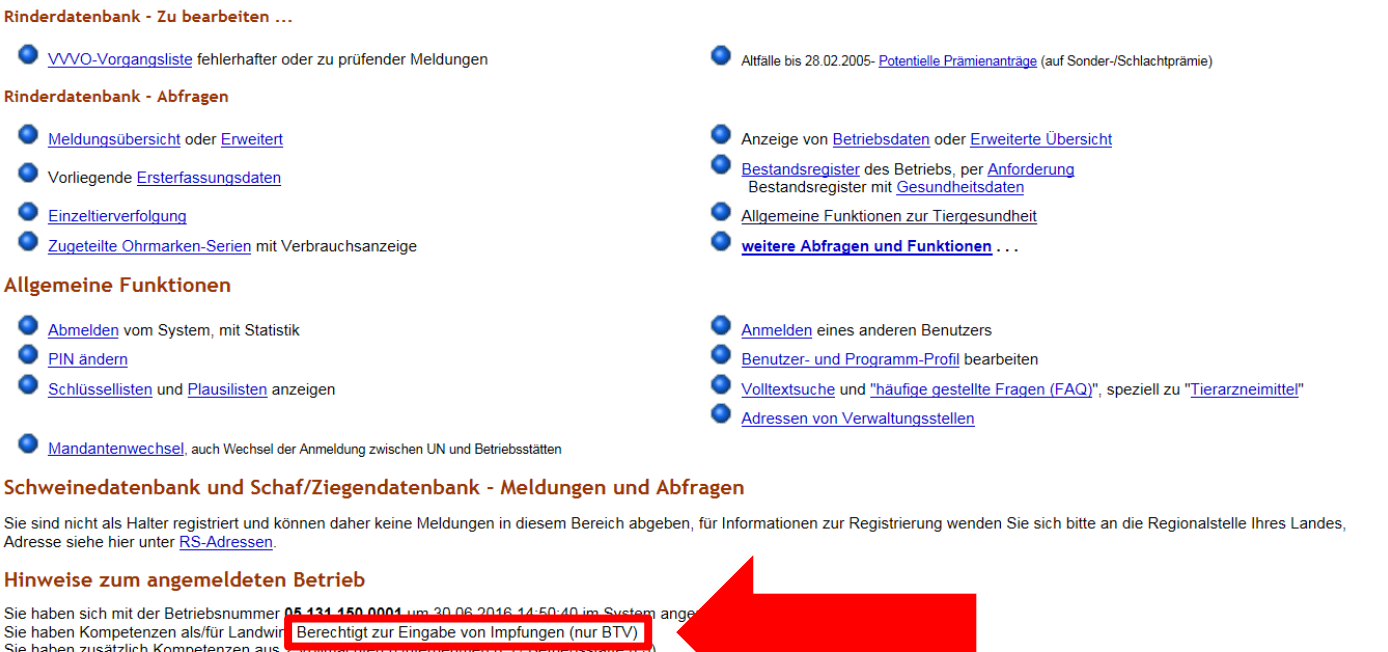

Sie haben zusätzlich Kompetenzen aus zwommannen (omernemmen (\* 77 benebsstate (\*)). Sie sind Besucher 96 von 96 auf Webserver "WWW3 Test" am HIT-Server HZ05\_T1. Test:00:00:00

Webserver-Prozeß läuft seit 07h13m41s

Zum Anfang der Seite

Erstellt am: 30.06.2016 14:50:47 (Webserverzeit)

#### 2. Wählen Sie auf der Startseite den Menüpunkt "Allgemeine Funktionen zur Tiergesundheit"

|      |                                                                                                    |              |                                  |                                                                                                    |                         | TEST!           |
|------|----------------------------------------------------------------------------------------------------|--------------|----------------------------------|----------------------------------------------------------------------------------------------------|-------------------------|-----------------|
|      | Abmelden Menü-Seite Inforr<br>딸                                                                           | nation       |                                  | Suche im Menü: Geben Sie ein oder mehrere zu suchende Wörter ein.                                               |                         | LKV             |
|      |                                                                                                    |              | Lies finden Cie aktu             | line in the second second second second second second second second second second second second second second s | maintitle (TAM) Star    | d 22 04 2045    |
| Hinw | eis: Eür Betrieb 05 131 150 0001 liegen z Zt. keine zu bearbeitenden VVVO                                 | -Vorgänge b  | ezüglich fehlerhafter og         | ler zu prüfender Meldungen vor                                                                                  | meimitter (TAW), Star   | 10 22.01.2015.  |
| Hinw | eis: Bitte legen Sie Ihr TAM-Profil an (Festlegung der Benachrichtigungsforn                              | n der Therap | piehäufigkeit). <u>Hier zu P</u> | rofill                                                                                                    |                         |                 |
| Tie  | rarzneimittel/Antibiotika-Datenbank - Meldungen und                                                       | Abfragen     | 1                                |                                                                                                    |                         |                 |
| ۲    | Auswahlmenü Tierarzneimittel / Antibiotika (TAM)                                                          |              |                                  |                                                                                                    |                         |                 |
| Rine | lerdatenbank - Meldungen                                                                                  |              |                                  |                                                                                                    |                         |                 |
| ٩    | Geburtsmeldung (einzeln) oder erweitert oder Tabelleneingabe<br>Liste offener Ohrmarken für neue Meldung. | Ohrm         | arke nachprägen / Pass           | s nachbestellen                                                                                                 |                         |                 |
| ۲    | Tierbewegungen (Zugang, Abgang)                                                                           | Zu/Ab        | gang kombiniert (Tabel           | leneingabe)                                                                                                    |                         |                 |
| ۲    | Verendung/Hausschlachtung (Tod)                                                                           |              |                                  |                                                                                                    |                         |                 |
| ۲    | Export/Versendung oder Tabelleneingabe                                                                    | Zugar        | ng und Export/Versendu           | ing kombiniert (Tabelleneingaben)                                                                               |                         |                 |
| ۲    | Importmarkierung                                                                                          | EU-Ei        | infuhr                           |                                                                                                    |                         |                 |
| ۲    | Transit - Einfuhr/Import mit sofortiger Wiederausfuhr (Tabelleneingabe)                                   | Erster       | fassung (einzeln)                |                                                                                                    |                         |                 |
| ۲    | Einverständniserklärung zum HIT-Register, zugehörige Meldungsübersicht                                    | Angat        | be der Produktionsricht          | ung, zugehörige Meldungsübersicht                                                                               |                         |                 |
|      |                                                                                                    | Individ      | duelle Daten wie Tierna          | me, Stallnr., Nutzungsart usw. <u>Eingabe über</u>                                                              | Bestandsregister (freiw | villige Angabe) |
| Rind | erdatenbank - Zu bearbeiten                                                                               |              |                                  |                                                                                                    |                         |                 |
| ٩    | VVVO-Vorgangsliste fehlerhafter oder zu prüfender Meldungen                                               |              | Altfälle bis 28                  | .02.2005- Potentielle Prämienanträge (auf Sonder-/Sc                                                            | hlachtprämie)           |                 |
| Rind | erdatenbank - Abfragen                                                                                    |              |                                  |                                                                                                    |                         |                 |
| ٩    | Meldungsübersicht oder Erweitert                                                                          |              | Anzeige vo                       | n <u>Betriebsdaten</u> oder <u>Erweiterte Übersicht</u>                                                         |                         |                 |
| ٩    | Vorliegende Ersterfassungsdaten                                                                           |              | Bestandsre<br>Bestandsr          | <u>gister</u> des Betriebs, per <u>Anforderung</u><br>egister mit <u>Gesundheitsdaten</u>                       |                         |                 |
| ۲    | Einzeltierverfolgung                                                                                      |              | Allgemeine                       | Funktionen zur Tiergesundheit                                                                                   |                         |                 |
| ٥    | Zugeteilte Ohrmarken-Serien mit Verbrauchsanzeige                                                         |              | weitere Ab                       | fragen und Funktionen                                                                                           |                         |                 |
|      |                                                                                                    |              |                                  |                                                                                                    |                         |                 |

#### Hier haben Sie zwei Möglichkeiten, die Impfungen einzutragen:

(Der Menüpunkt "Eingabe Bestandsimpfung" kann bei Rindern NICHT genutzt werden)

- a. Eintragung über das Bestandsregister Ihres Betriebes:
  - o Mit dem Aufrufen einer zuvor erstellten Impfliste
    - 0 OHNE vorherige Erstellung einer Impfliste
- b. Eintragung für Einzeltiere

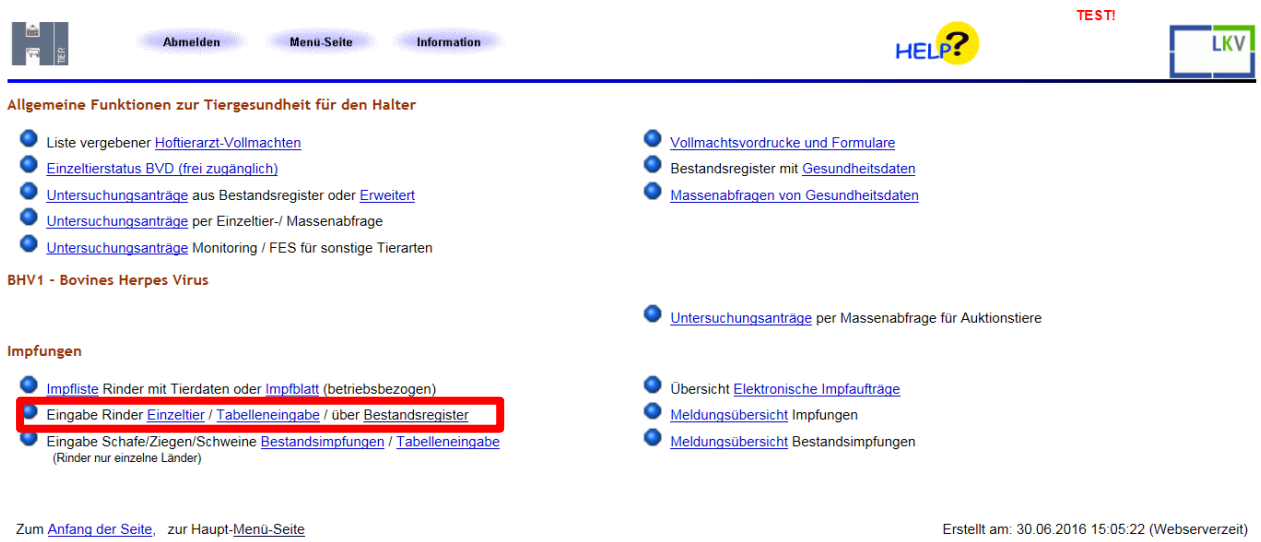

Erstellt am: 30.06.2016 15:05:22 (Webserverzeit)

© 1999-2015 Bay StMELF, verantwortlich für die Durchführung sind die Stellen der Länderf, fachliche Leitung ZDB: Frau Dr. Kaja Kokott@hi-tier.de, Technik: Helmut Hartmann@hi-tier.de Seite zuletzt bearbeitet: 31. Mai 2016 18:21, Anbieterinformation siehe hier im Impressum.

a) Dateneingabe über das Bestandsregister MIT einer zuvor erstellten Impfliste:

(Eine Anleitung zur Erstellung einer Impfliste finden Sie am Ende des Leitfadens, s. S. 10 ff.)

3. Wählen Sie den Menüpunkt "Impfungen-Eingabe über Bestandsregister"

| Impfungen                                                                                                    |                                                                                                    |  |  |  |  |  |  |  |  |  |  |
|----------------------------------------------------------------------------------------------------|----------------------------------------------------------------------------------------------------|--|--|--|--|--|--|--|--|--|--|
| <ul> <li>Impfliste Rinder mit Tierdaten oder Impfblatt (betriebsbezogen)</li> <li>Eingabe Rinder <u>Einzeltier</u> / <u>Tabelleneingabe</u> (über <u>Bestandsregister</u>)</li> </ul> | <ul> <li>Übersicht <u>Elektronische Impfaufträge</u></li> <li><u>Meldungsübersicht</u> Impfungen</li> </ul> |  |  |  |  |  |  |  |  |  |  |
| <ul> <li>Eingabe Schafe/Ziegen/Schweine <u>Bestandsimpfungen</u> / <u>Tabelleneingabe</u><br/>(Rinder nur einzelne Länder)</li> </ul>                                                 | Meldungsübersicht Bestandsimpfungen                                                                         |  |  |  |  |  |  |  |  |  |  |

4. Die Eingabe der Impfdaten erfolgt über die Auswahl eines bereits bestehenden Impfauftrages.

|                        | Abmelden                                                           | Menü-Seite                                         | Tierges.                                                 |                                                        |                         | HELP?                                                                    | LKV          |
|------------------------|--------------------------------------------------------------------|----------------------------------------------------|----------------------------------------------------------|--------------------------------------------------------|-------------------------|--------------------------------------------------------------------------|--------------|
| Erfassung der Impfu    | ıngen über Besta                                                   | Indsregister, hier zur                             | Einzelmeldung, Tabelleneingabe,                          | eldungsübersicht, Anzeige <u>Regi</u> s                | <sub>ster mit</sub> Im  | Drop-Down-Menü: Auswahl                                                  |              |
| Impfauftrag            | (Bitte auswählen)                                                  |                                                    |                                                          |                                                        | day                     | s Impfauftrages                                                          |              |
| Halter Betrick         | 05 121 150 0001                                                    |                                                    |                                                          |                                                        | ues                     |                                                                          |              |
| Verantworth TA :       | 05 151 150 0001                                                    |                                                    |                                                          | (12st)                                                 |                         | b) bior zur Listo Vollmacht Botriebo                                     |              |
|                        |                                                                    |                                                    |                                                          |                                                        |                         | n), mer zur <u>Liste volimacht-betriebe</u>                              |              |
| Datum Bestandsreg.     |                                                                    |                                                    |                                                          |                                                        | (IVI.JJJJJ)             |                                                                          |              |
| Stand Impfliste :      |                                                                    |                                                    |                                                          | A.I.I.) 😵                                              | /IM.JJJJ/hh.m           | m.ss, Angabe nur erforderlich bei Verwendung einer HIT -Impfliste, ander | nfalls leer) |
| Sortierung :           | Inach Ohrmarkennum                                                 | imer                                               | ~                                                        | ?                                                      |                         |                                                                          |              |
| luun falatumuu         | L Here aus Impli                                                   | iste zuerst anzeigen                               |                                                          | <b>2</b> (TT )                                         | AM LUL odor             | 1.1.1000 für unbekannt)                                                  |              |
| Impidatum :            |                                                                    |                                                    |                                                          | • (11.1)                                               | MM.JJJJJ OUEI           | hlan)                                                                    |              |
| impizweck .            | OBHVIOBVDC                                                         | BTV4 BTV Kom                                       | bi                                                       | 😮 (impi                                                | ZWELK AUSWAI            | men)                                                                     |              |
| Impfstoff :            |                                                                    |                                                    | 51                                                       | V ? (laut                                              | Liste Impfstof          | ff auswählen)                                                            |              |
| Charmanne              |                                                                    |                                                    |                                                          | • ( <u>num</u>                                         | <u>Lioto</u> , impiotoi | adonaniony                                                               |              |
| Chargenni .            |                                                                    |                                                    |                                                          | •                                                      | <u> </u>                |                                                                          |              |
| lierauswahl :          | Tierseuche:                                                        | BHV1 BVD                                           | _BTV-8 _BTV-4                                            |                                                        | (automatis)             | ch aus Impfzweck)                                                        |              |
|                        | Status                                                             |                                                    | grenzw./inv./wider                                       | sprüchlich                                             |                         |                                                                          |              |
|                        | Impfung                                                            |                                                    |                                                          |                                                        | 2 (anklicken)           |                                                                          |              |
|                        | inplung .                                                          |                                                    | PTV Impfetetus :                                         |                                                        |                         | )<br>nit Kommo)                                                          |              |
|                        | und                                                                | im Impfacitraum :                                  | Div- <u>impistatus</u> .                                 |                                                        |                         | III aaf von his)                                                         |              |
|                        | unu .                                                              | nicht im Impfzeitra                                |                                                          | '                                                      | (TT MM 11               | JJ, ggi. von - bis)                                                      |              |
|                        | 5 Ziffern OM ab                                                    |                                                    | hie ·                                                    |                                                        | (11.10101.33            | Ziffern der Obrmarke)                                                    |              |
|                        | 5 Zilleri Olvi ab.                                                 |                                                    | DIS .                                                    |                                                        | (ietzten 52             | an a D 24.01)                                                            |              |
|                        | Goschlocht :                                                       |                                                    | bis unter .                                              |                                                        | (in Monate              | 11 Z.B.24.01)                                                            |              |
|                        | mit Kalbung :                                                      |                                                    | im Kalhezeitraum :                                       |                                                        | 2 (TT MM 1)             | III aaf von bis)                                                         |              |
|                        | im Detr. geheren :                                                 |                                                    | im Coburtezeitraum :                                     |                                                        |                         | UL aaf von bis)                                                          |              |
|                        | Tugong                                                             |                                                    |                                                          |                                                        | 2 (TT NAM 11            | JJ, ggi. von - bis)                                                      |              |
|                        | Abmelden                                                           | Menü-Seite                                         | Tierges.                                                 |                                                        |                         |                                                                          | LKV          |
| l l l                  |                                                                    |                                                    |                                                          |                                                        |                         |                                                                          |              |
|                        |                                                                    |                                                    |                                                          |                                                        |                         |                                                                          |              |
| Erfassung der Impf     | ungen über Bes                                                     | tandsregister, hier                                | zur <u>Einzelmeldung</u> , <u>Tabelleneing</u> a         | be, <u>Meldungsübersicht</u> , Anzeige                 | Register mit Gesund     | dheitsdaten                                                              |              |
| Impfauffrag            | (Bitte auswahlen)<br>• Auftrag: 05 131 15                          | 0 0001/4 Halter 05 13                              | 1 150 0001 TA: 05 131 15                                 | 0.0085_Stand Impfliste: 20                             | 0 04 2016/10 47         | 19.0. Impfdatum: 01.04.2016. Zweck: BTX_A                                |              |
| Helter Detrich         | Auftrag: 05 131 15                                                 | 0 0001/3, Halter: 05 13                            | 1 150 0001, TA: 05 131 15                                | 0 0085, Stand Impfliste: 20                            | 0.04.2016/10.41         | .13.0, Impfdatum: 01.04.2016, Zweck: BTX, Anz                            |              |
| Haiter Betrieb         | <ul> <li>Auftrag: 05 131 15</li> <li>Auftrag: 05 131 15</li> </ul> | 0 0001/2, Halter: 05 13<br>0 0001/1, Halter: 05 13 | 1 150 0001, TA: 05 131 150<br>1 150 0001, TA: 05 131 150 | 0085, Stand Impfliste: 20<br>0085, Stand Impfliste: 20 | 0.04.2016/09.01         | .16.0, Impfdatum: 20.04.2016, Zweck: BTV, Anz.Im. f.: 8                  |              |
| Verantwortl. <u>TA</u> | - Aditiad. 05 151 15                                               |                                                    | 1 150 0001, TA: 05 151 150                               | t 0005, Stand Implifste. 20                            | 12515119 10/05.00       | 23.0, mpdatan 20.04.2010, 2006, D17, Alz.mpl. 0                          |              |
| Datum Bestandsreg.     | :                                                                  |                                                    |                                                          | ? (                                                    | TT.MM.JJJJ)             |                                                                          |              |
| Stand Impfliste        | :                                                                  |                                                    |                                                          | ? (                                                    | TT.MM.JJJJ/h            | Impfauftrag auswählen und mit                                            | mfalls leer  |
| Sortierung             | : nach Ohrmarkenn                                                  | ummer                                              | ~                                                        | ?                                                      |                         |                                                                          |              |
|                        | Tiere aus Imp                                                      | ofliste zuerst anzeig                              | en                                                       | -                                                      |                         | "Anzeigen" übernehmen                                                    |              |
| Impfdatum              | :                                                                  | ĭ                                                  |                                                          | ? (                                                    | TT.MM.JJJJ a            | "                                                                        |              |
| Impfzweck              | : OBHV1 OBVD                                                       | OBTV-8                                             |                                                          | 2 (                                                    | mpfzweck au             | swählen)                                                                 |              |
|                        | - 5 575                                                            | OBTV-4 OBTV-K                                      | ombi                                                     | <u> </u>                                               | ,                       | ,                                                                        |              |
| Impfstoff              | :                                                                  |                                                    |                                                          | ✓ ? (                                                  | aut Liste, Imp          | ofstoff auswählen)                                                       |              |
| Chargenne              |                                                                    |                                                    |                                                          | ~ ~                                                    |                         | ·                                                                        |              |
| Ghargellin             | ·                                                                  |                                                    |                                                          |                                                        |                         |                                                                          |              |

5. Nach der Auswahl und Anzeige des Impfauftrages werden nun die dort hinterlegten Daten automatisch in die Maske übernommen:

| Impfauftrag            | Auftrag: 05 131 150 0 | 001/4, Halter: 05 131 1   | 50 0001, TA: 05 131 150 008 | 35, Stand Impflist | te: 20.04.2016/10.47.19.0, Impfdatum: 01.04.2016, Zweck: BTX, Anz.Impf.: 8 🗸 | Anzeigen                      |  |  |  |  |  |  |
|------------------------|-----------------------|---------------------------|-----------------------------|--------------------|------------------------------------------------------------------------------|-------------------------------|--|--|--|--|--|--|
| Halter Betrieb         | 05 131 150 0001       |                           |                             |                    | (12stellig numerisch)                                                        |                               |  |  |  |  |  |  |
| Verantwortl. <u>TA</u> | 05 131 150 0085       |                           |                             | ?                  | (12stellig numerisch), hier zur Liste Vollmacht-Betriebe                     |                               |  |  |  |  |  |  |
| Datum Bestandsreg.     | 01.04.2016            |                           |                             | ?                  | (TT.MM.JJJJ)                                                                 |                               |  |  |  |  |  |  |
| Stand Impfliste        | 20.04.2016/10.47.19.  | oc                        |                             | ?                  | (TT.MM.JJJJ/hh.mm.ss, Angabe nur erforderlich bei Verwendung einer H         | -Impfliste, andernfalls leer) |  |  |  |  |  |  |
| Sortierung             | nach Ohrmarkennum     | mer                       | ~                           | ?                  |                                                                              |                               |  |  |  |  |  |  |
|                        | Tiere aus Impfli      | ste zuerst anzeigen       | I                           |                    |                                                                              |                               |  |  |  |  |  |  |
| Impfdatum              | 01.04.2016            |                           |                             | ?                  | (TT.MM.JJJJ oder 1.1.1990 für unbekannt)                                     |                               |  |  |  |  |  |  |
| Impfzweck              | OBHV1OBVDC            | BTV-8                     |                             | ?                  | (Impfzweck auswählen)                                                        |                               |  |  |  |  |  |  |
| 1                      | C                     | BTV-4  BTV-Kom            | ibi                         |                    |                                                                              |                               |  |  |  |  |  |  |
| Imptstorr              | 1001 BTV-8+4, X-Kor   | nbi I (noch nicht freigeg | jeben)                      | <b>?</b>           | (laut Liste, impistori auswanien)                                            |                               |  |  |  |  |  |  |
| Chargennr              | 6284                  |                           |                             | 3                  |                                                                              |                               |  |  |  |  |  |  |
| Tierauswahl            | Tieroeacite.          |                           | X0110 X0111                 |                    | C (automatioch aud implement)                                                |                               |  |  |  |  |  |  |
|                        | Status :              | positiv                   | grenzw./inv./widers         | sprüchlich         |                                                                              |                               |  |  |  |  |  |  |
|                        |                       | □ negativ                 | ☐ohne/unbekannt             |                    | <b>0</b> / 181 - N                                                           |                               |  |  |  |  |  |  |
|                        | Impfung :             | ohne Imptung              |                             |                    |                                                                              |                               |  |  |  |  |  |  |
|                        |                       | mit Impfung               | BTV- <u>Impfstatus</u> :    |                    | (mehrere mit Komma)                                                          |                               |  |  |  |  |  |  |
|                        | und :                 | im Impfzeitraum :         |                             |                    | (TT.MM.JJJJ, ggf. von - bis)                                                 |                               |  |  |  |  |  |  |
|                        | E Zifforn OM ab:      | nicht im imptzeitra       | ium : bio :                 |                    | (TT.MM.JJJJ, ggf. von - bis)                                                 |                               |  |  |  |  |  |  |
|                        | 5 Zillen Ow ab.       |                           | DIS .                       |                    | (in Magnetics & Differing der Unrmarke)                                      |                               |  |  |  |  |  |  |
|                        | Geschlocht :          |                           | Dis unter .                 |                    | (In Monaten 2.B.24.01)                                                       |                               |  |  |  |  |  |  |
|                        | mit Kalbung           |                           | im Kalbezeitraum            |                    | ? (TT MM JUJJ aaf von - bis)                                                 |                               |  |  |  |  |  |  |
|                        | im Betr geboren       | □ia □nein                 | im Geburtszeitraum          |                    | (TT MM JJJJ ggf von - bis)                                                   |                               |  |  |  |  |  |  |
|                        | Zugang                |                           |                             |                    | (TT MM JJJJ ggf von - bis)                                                   |                               |  |  |  |  |  |  |
|                        | Lugung                |                           |                             |                    |                                                                              |                               |  |  |  |  |  |  |
| Es gibt 4 Hinweise, 1  | Erfolgsmeldung:       |                           |                             |                    |                                                                              |                               |  |  |  |  |  |  |
| Daten aus Impfauftrag  | g übernommen!         | to mit Stand van 20       | 04 2046/40 47 40 0000       | 00 uuurdan kai     | ing Tiere actuades                                                           |                               |  |  |  |  |  |  |
| Nach Abgleich mit akt  | uellem Register wu    | rden 8 Tiere im Ber       | eich. davon 8 Tiere nach    | h den Auswah       | Ikriterien gefunden.                                                         |                               |  |  |  |  |  |  |
| Neuanzeige ohne Spe    | eichern möglicherwe   | sise getätigter Tabel     | lleneingaben durchgefül     | hrt.               |                                                                              |                               |  |  |  |  |  |  |
| Für die Eingabe der In | mpfungen ist im Felo  | J 'geimpft' ein Häkch     | hen zu setzen und zum       | Speichern der      | Daten die Schaltfläche Einfügen zu klicken.                                  |                               |  |  |  |  |  |  |
|                        |                       |                           |                             |                    |                                                                              |                               |  |  |  |  |  |  |
| Prüfen Einfüg          | gen Anzeigen          | ☑ mit Häkchen             | Statistik zum Storno a      | nzeigen 🛛 🗹 mi     | t Häkchen <u>Hinweise zum Storno!</u>                                        |                               |  |  |  |  |  |  |

#### Erfassung der Impfungen über Bestandsregister, hier zur Einzelmeidung, Tabelleneingabe, Meldungsübersicht, Anzeige Register mit Gesundheitsdaten

# Im unteren Teil der Seite wird automatisch eine Liste geimpfter Tiere ausgegeben:

|           | Str-0<br>12345 Ort-4 |                 |               |                                                  |       |          |            |        |       |            |
|-----------|----------------------|-----------------|---------------|--------------------------------------------------|-------|----------|------------|--------|-------|------------|
| Nr        | Ohrmarko             | goimpft         |               | BTV-Kombi-Impfdaten                              |       |          | Gab        | Gerch  | Basso | Zugang     |
|           | Onmarke              | gempir          | <u>Status</u> | Impfdatum / Impfstoff * Ge                       |       | mt       | Geb.       | Gesch. | Rasse | zugang     |
| 1         | DE 05 131 15100      |                 | IM1 / I2U     | 01.04.2016 / 1001                                |       | <u>1</u> | 01.01.1999 | W      | SBT   | 26.09.1999 |
| 2         | DE 05 131 15101      |                 | IM1 / I2U     | 01.04.2016 / 1001                                |       | <u>1</u> | 01.01.2005 | W      | SBT   | 01.01.2005 |
| 3         | DE 05 131 15102      |                 | IM1 / I2U     | 01.04.2016 / 1001                                |       | <u>1</u> | 01.01.2006 | W      | SBT   | 01.01.2006 |
| 1         | DE 05 131 15103      |                 | IM1 / I2U     | 01.04.2016 / 1001                                |       | <u>1</u> | 01.01.2007 | W      | SBT   | 01.01.2007 |
| 5         | DE 05 131 15104      |                 | IM1 / I2U     | 01.04.2016 / 1001                                |       | 1        | 01.01.2008 | W      | SBT   | 01.01.2008 |
| 2         | DE 05 131 15105      |                 | IM1 / I2U     | 01.04.2016 / 1001                                | W     | SBT      | 01.01.2009 |        |       |            |
| Ζ         | DE 05 131 15106      |                 | IM1 / I2U     | 01.04.2016 / 1001                                | W     | SBT      | 01.01.2010 |        |       |            |
| 3         | DE 05 131 15107      |                 | IM1 / I2U     | V1 / I2U 01.04.2016 / 1001 <u>1</u> 01.01.2011 W |       |          |            |        |       | 01.01.2011 |
| 2         |                      |                 |               |                                                  |       |          |            |        |       |            |
| <u>10</u> |                      |                 | 🗌 Alle        | e Tiere des Auft                                 | rage  | 5 W      | verden     |        |       |            |
| 11        |                      |                 | 🗖 aut         | tomatisch als ge                                 | imnf  | t a      | ingezeigt  | . Г    |       |            |
| 12        |                      |                 |               | ann in dar Abbil                                 |       |          |            |        |       |            |
| 13        |                      |                 | (we           | enn in der Abbii                                 | aung  | C        | aruber d   | ne –   |       |            |
| 14        |                      |                 | Fur Fur       | nktion "mit Häk                                  | chen  | " g      | gewählt i  | st). 🗆 |       |            |
| <u>15</u> |                      |                 | H             |                                                  |       |          |            |        |       |            |
| 16        |                      |                 | 🗏 Prü         | ifen Sie die Liste                               | e unc | e        | ntfernen   |        |       |            |
| 17        |                      |                 | 🗏 Sie         | das Häkchen ge                                   | of he | i c      | len Tiere  | n F    |       |            |
| 18        |                      |                 |               |                                                  |       |          |            |        |       |            |
|           |                      | tatsachlich NIC | л д           | eir                                              | nprt  | _        |            |        |       |            |

Im nächsten Schritt klicken Sie bitte "Einfügen" an, um Ihre Eingaben zu speichern.

Bereits gespeicherte Impfungen für ausgewählte Tiere im Bestandsregister vom 01.04.2016, Tierarzt 05 131 150 0085

|           | Str-0<br>12345 Ort-4   |         |                                |                   |    |        |            |        |        |            |
|-----------|------------------------|---------|--------------------------------|-------------------|----|--------|------------|--------|--------|------------|
| Nr        | Ohrmarke               | geimoft |                                | BTV-Kombi-Impfdat | en | Geb    | Gesch      | Rasse  | Zugang |            |
|           | Chinance               | gempit  | Status Impfdatum / Impfstoff * |                   |    | Gesamt |            | ocson. | 1.4350 | Lugung     |
| <u>1</u>  | DE 05 131 15100        |         | IM1 / I2U                      | 01.04.2016 / 1001 |    | 1      | 01.01.1999 | W      | SBT    | 26.09.1999 |
| <u>2</u>  | DE 05 131 15101        | V       | IM1 / I2U                      | 01.04.2016 / 1001 | Π  | 1      | 01.01.2005 | W      | SBT    | 01.01.2005 |
| <u>3</u>  | DE 05 131 15102        |         | IM1 / I2U                      | 01.04.2016 / 1001 | Π  | 1      | 01.01.2006 | W      | SBT    | 01.01.2006 |
| <u>4</u>  | DE 05 131 15103        |         | IM1 / I2U                      | 01.04.2016 / 1001 | Π  | 1      | 01.01.2007 | W      | SBT    | 01.01.2007 |
| <u>5</u>  | <u>DE 05 131 15104</u> |         | IM1 / I2U                      | 01.04.2016 / 1001 | Π  | 1      | 01.01.2008 | W      | SBT    | 01.01.2008 |
| <u>6</u>  | DE 05 131 15105        |         | IM1 / I2U                      | 01.04.2016 / 1001 | Π  | 1      | 01.01.2009 | W      | SBT    | 01.01.2009 |
| <u>7</u>  | <u>DE 05 131 15106</u> |         | IM1 / I2U                      | 01.04.2016 / 1001 | Π  | 1      | 01.01.2010 | W      | SBT    | 01.01.2010 |
| <u>8</u>  | DE 05 131 15107        |         | IM1 / I2U                      | 01.04.2016 / 1001 | Π  | 1      | 01.01.2011 | W      | SBT    | 01.01.2011 |
| <u>9</u>  |                        |         |                                |                   | Π  |        |            |        |        |            |
| <u>10</u> |                        |         |                                |                   | Π  |        |            |        |        |            |
| <u>11</u> |                        |         |                                |                   | Π  |        |            |        |        |            |
| <u>12</u> |                        |         |                                |                   | Π  |        |            |        |        |            |
| <u>13</u> |                        |         |                                |                   | Ħ  | 1      |            |        |        |            |
| 14        |                        |         |                                |                   | Ħ  |        |            |        |        |            |
| <u>15</u> |                        |         |                                |                   | Ħ  |        |            |        |        |            |
| <u>16</u> |                        |         |                                | [                 | Ħ  |        |            |        |        |            |
| <u>17</u> |                        |         |                                |                   | Ħ  | 1      |            |        |        |            |
| <u>18</u> |                        |         |                                |                   | Ħ  |        |            |        |        |            |
|           | Prüfen Einfügen        | Anzeige | en Stat                        | istik             |    | ,      | ,          | ,      | ,      | L          |

## Schließlich erfolgt eine Bestätigung Ihrer abgespeicherten Meldung:

Anschrift: Name-1

Es gibt 2 Hinweise: Impfung für DE 05 131 15100, DE 05 131 15101, DE 05 131 15102, DE 05 131 15103, DE 05 131 15104, DE 05 131 15105, DE 05 131 15106, DE 05 131 15107 gespeichert. 8 Impfungen gespeichert.

Eingabe über das Bestandsregister OHNE eine zuvor erstellte Impfliste: •

| i≣R<br>≣R                            | Abmelden                  | Menü-Seite                        | Tierges.                                     | Im Dro<br>Impfli | op-Down Menü "Impfauftrag" <b>keine</b><br>ste auswählen, sondern in diesem Feld | HELP?                        |
|--------------------------------------|---------------------------|-----------------------------------|----------------------------------------------|------------------|----------------------------------------------------------------------------------|------------------------------|
| Erfassung der Impfu<br>Impfauftrag : | (Bitte auswählen)         | register, hier zur <u>Einzelm</u> | eldung, <u>Tabelleneingabe</u> , <u>Meld</u> | den Ei           | ntrag "Bitte auswählen" belassen.                                                | nzeigen                      |
| Halter Betrieb :                     | 08 131 150 0002           |                                   |                                              | weite            | re Daten (Tierarzt, Datum, Impistoff,)                                           |                              |
| Verantwortl. <u>TA</u> :             | 08000000008               |                                   |                                              | eingel           | oen und <b>Anzeigen</b> klicken.                                                 |                              |
| Datum Bestandsreg. :                 | 01.07.2016                |                                   |                                              |                  | 5                                                                                |                              |
| Stand Impfliste :                    |                           |                                   |                                              | ?                | (TT.MM.JJJJ/hh.mm.ss, Angabe nur erforderlich bei Verwendung einer HIT-          | Impfliste, andernfalls leer) |
| Sortierung :                         | nach Ohrmarkennummer      |                                   | $\sim$                                       | ?                |                                                                                  |                              |
|                                      | Tiere aus Impfliste z     | zuerst anzeigen                   |                                              |                  |                                                                                  |                              |
| Impfdatum :                          |                           |                                   |                                              | ?                | (TT.MM.JJJJ oder 1.1.1990 für unbekannt)                                         |                              |
| Impfzweck :                          | OBHV1 OBVD ● BTV          | V-8                               |                                              | ?                | (Impfzweck auswählen)                                                            |                              |
|                                      | OBT                       | V-4 ○ BTV-Kombi                   |                                              |                  |                                                                                  |                              |
| Impfstoff :                          | 401 BTV-8, CZ Veterinaria | a, BLUEVAC-8                      |                                              | ✓ ?              | (laut Liste, Impfstoff auswählen)                                                |                              |
| Chargennr :                          |                           |                                   |                                              | ?                |                                                                                  |                              |

# Danach wird im unteren Teil der Seite eine Liste geimpfter Tiere ausgegeben:

| Ans           | chrift: Name-2<br>Str-0<br>12345 Ort-4 |         |           |                                |                                 |                 |            |         |        |            |  |  |
|---------------|----------------------------------------|---------|-----------|--------------------------------|---------------------------------|-----------------|------------|---------|--------|------------|--|--|
| Na            | Ohmmanka                               |         |           | вт                             | V-8-Impfdaten                   |                 | Cab        | Carab   | Deeres | 7          |  |  |
| INF           | Onrmarke                               | geimpit | Status    | Impfda                         | tum / Impfstoff *               | Gesamt          | Geb.       | Gesch.  | Rasse  | Zugang     |  |  |
| 1             | <u>DE 08 131 15108</u>                 |         | I2F       |                                |                                 |                 | 01.01.2012 | W       | SBT    | 01.02.2016 |  |  |
| 2             | <u>DE 08 131 15200</u>                 |         | I2F       |                                |                                 |                 | 01.01.1999 | W       | SBT    | 26.09.1999 |  |  |
| <u>3</u>      | DE 08 131 15201                        |         | I2F       |                                |                                 |                 | 01.01.2005 | W       | SBT    | 01.01.2005 |  |  |
| 4             | DE 08 131 15202                        |         | I2F       |                                |                                 |                 | 01.01.2006 | W       | SBT    | 01.01.2006 |  |  |
| 5             | DE 08 131 15203                        |         | I2F       |                                |                                 |                 | 01.01.2007 | W       | SBT    | 01.01.2007 |  |  |
| 3             | DE 08 131 15204                        | V       | l2F       |                                |                                 |                 | 01.01.2008 | W       | SBT    | 01.01.2008 |  |  |
| Z             | DE 08 131 15205                        |         | I2F       |                                |                                 | ĺ               | 01.01.2009 | W       | SBT    | 01.01.2009 |  |  |
| 8             | DE 08 131 15206                        |         | I2F       |                                |                                 | [               | 01.01.2010 | W       | SBT    | 01.01.2010 |  |  |
| 9             | DE 08 131 15207                        |         | I2F       |                                |                                 |                 | 01.01.2011 | W       | SBT    | 01.01.2011 |  |  |
| <u>10</u>     | DE 08 131 15208                        |         | I2F       |                                |                                 | 1               | 01.01.2012 | W       | SBT    | 01.01.2012 |  |  |
| <u>11</u>     |                                        |         |           | İ.,                            |                                 | ĺ               | ĺ          |         |        |            |  |  |
| 12            |                                        |         |           |                                | Alle Tiere                      | werde           | n autom    | atisch  | als    |            |  |  |
| 13            |                                        |         |           |                                | goimpft a                       | 000701          | at         |         |        |            |  |  |
| 14            |                                        |         |           |                                | gempita                         | igezei          | gı.        |         |        |            |  |  |
| 15            |                                        |         |           |                                |                                 | al: a 1 :       |            |         |        |            |  |  |
| 16            |                                        |         |           |                                | Pruten Sie                      | ale Li          | ste und e  | entreri | hen    |            |  |  |
| 17            |                                        |         |           |                                | Sie das Hä                      | ikchen          | ggf. bei   | den Ti  | eren,  |            |  |  |
| 18            |                                        |         |           |                                | die tatsäc                      | hlich N         | IICHT gei  | mpft    |        |            |  |  |
| <u></u><br>19 |                                        |         |           |                                | wurden                          |                 | Ũ          | •       |        |            |  |  |
| 20            |                                        |         |           |                                | wuruen.                         |                 |            |         |        |            |  |  |
| 20            |                                        |         |           |                                | Cablia Click anaisharn Cia Ibra |                 |            |         |        |            |  |  |
|               | Prüfen Einfügen                        | en      | Statistik | schließlich speichern Sie Inre |                                 |                 |            |         |        |            |  |  |
|               |                                        |         |           |                                | Eingaben                        | mit <b>"E</b> i | infügen"   | •       |        |            |  |  |
|               |                                        |         |           |                                |                                 |                 |            |         |        |            |  |  |

Bereits gespeicherte Impfungen für ausgewählte Tiere im Bestandsregister vom 30.06.2016, Tierarzt 08 000 000 0008

Neben der Dateneingabe über das Bestandsregister haben Sie auch die Möglichkeit, die Impfung für **Einzeltiere** einzugeben:

# b) Dateneingabe für Einzeltiere

1. Wählen Sie den Menüpunkt "Impfungen-Eingabe Einzeltier"

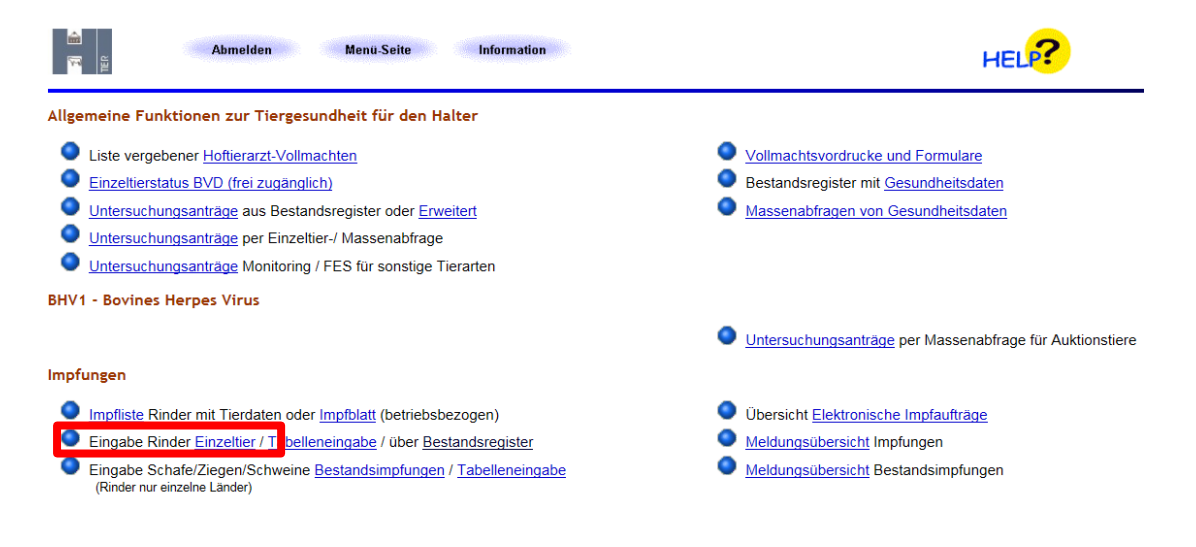

2. Tragen Sie die Daten nach den Angaben des impfenden Tierarztes in die Maske ein

| an Diana an Anna an Anna an Anna an Anna an Anna an Anna an Anna an Anna an Anna an Anna an Anna an Anna an Ann<br>Anna an Anna an Anna an Anna an Anna an Anna an Anna an Anna an Anna an Anna an Anna an Anna an Anna an Anna an | Abmelden                                         | Menü-Seite                         | Tierges.                                                  |                                                                                                    |  |
|----------------------------------------------------------------------------------------------------|--------------------------------------------------|------------------------------------|-----------------------------------------------------------|----------------------------------------------------------------------------------------------------|--|
| Daten zur Impfun                                                                                                    | <b>g</b> , hier zur <u>Tabelleneingabe</u> , hie | r zur Eingabe über Bestands        | register, hier zur <u>Meldun</u>                          | gsübersicht                                                                                                    |  |
| <u>Verantwortl.</u> TA :<br>Ohrmarke <u>Rind</u> :<br>Impfdatum :<br>Impfzweck :                                                                                                    | □ □ □ □ □ □ □ □ □ □ □ □ □ □ □ □ □ □ □            | Ⅲ<br>TV-8<br>TV-4 ⊙ BTV-Komb       | (12stellig<br>(10-15ste<br>(TT.MM.)<br>(TT.MM.)           | Bei der Eingabe der Impfung muss<br>stets auch die Betriebsnummer des<br>Tierarztes eingegeben werden.                   |  |
| Impfstoff :<br>Chargennr :<br>Tierhalter <u>Betrieb</u> :<br>Wie gehts weiter:<br>Bitte geben Sie die [                                                                                                    | 401 BTV-8, CZ Veterina<br>05 131 150 0001        | iia, BLUEVAC-8<br>und drücken dann | <ul> <li>? (12stellig</li> <li>die Schaltfläch</li> </ul> | Die einzutragenden Daten<br>(Impfdatum, Impfstoff,<br>Chargennummer) übernehmen Sie<br>aus den Angaben Ihres Tierarztes. |  |
| Einfügen A<br>Sie können Ihr<br>"Einfügen" ab                                                                                                    | re Eingaben mit<br>ospeichern.                   | Maske leeren                       | Suchen                                                    |                                                                                                    |  |

Nach dem Abspeichern der Impfung erhalten Sie eine Erfolgsmeldung:

| <b>ک</b><br>۲                                                                                                    | Abmelden              | Menü-Seite          | Tierges.     |                                         |  |  |  |  |  |  |  |
|----------------------------------------------------------------------------------------------------|-----------------------|---------------------|--------------|-----------------------------------------|--|--|--|--|--|--|--|
| Daten zur Impfung, hier zur <u>Tabelleneingabe</u> , hier zur <u>Eingabe über Bestandsregister</u> , hier zur <u>Meldungsübersicht</u>       |                       |                     |              |                                         |  |  |  |  |  |  |  |
| Verantwortl. TA                                                                                                    | 05 000 000 0008       | ]                   | ) 🐋          | 12stellig numerisch)                    |  |  |  |  |  |  |  |
| Ohrmarke Rind                                                                                                    | DE 05 131 15102       | ]                   | ) 🔜          | 10-15stellig)                           |  |  |  |  |  |  |  |
| Impfdatum                                                                                                    | 30.06.2016            |                     | ) 🔜          | TT.MM.JJJJ oder 1.1.1990 für unbekannt) |  |  |  |  |  |  |  |
| Impfzweck                                                                                                    | ⊖BHV1⊖BVD ● B         | BTV-8               |              |                                         |  |  |  |  |  |  |  |
|                                                                                                    | OE                    | 3TV-4 OBTV-Kombi    |              |                                         |  |  |  |  |  |  |  |
| Impfstoff                                                                                                    | 401 BTV-8, CZ Veterin | aria, BLUEVAC-8     |              | · · · · · · · · · · · · · · · · · · ·   |  |  |  |  |  |  |  |
| Chargennr                                                                                                    | 125478                | ]                   | ?            |                                         |  |  |  |  |  |  |  |
| Tierhalter Betrieb                                                                                                    | 05 131 150 0001       | aktueller Name unbe | ekannt ? 🛛 ( | 12stellig numerisch)                    |  |  |  |  |  |  |  |
| Es gibt 2 Erfolgsmeldung:<br>Die Meldung wurde abgespeichert.<br>Impfung für das Tier DE 05 131 15102 erfolgreich in der Zentrale eingefügt! |                       |                     |              |                                         |  |  |  |  |  |  |  |
| Einfügen A                                                                                                    | Andern Stornieren     | Maske leeren        | Suchen       | -                                       |  |  |  |  |  |  |  |
| Zum <u>Anfang der S</u>                                                                                                    | eite                  |                     |              |                                         |  |  |  |  |  |  |  |

Nach dem Abspeichern Ihrer Eingaben haben Sie haben nun auch die Möglichkeit Ihre bereits eingetragenen Impfungen unter folgenden Pfad abzufragen:

- Startmenü
  - o Allgemeine Funktionen zur Tiergesundheit
  - o Meldungsübersicht Impfungen oder Meldungsübersicht Bestandsimpfungen

#### Rinderdatenbank - Abfragen

- Meldungsübersicht oder Erweitert
- Vorliegende Ersterfassungsdaten
- Einzeltierverfolgung
- Zugeteilte Ohrmarken-Serien mit Verbrauchsanzeige

#### Impfungen

- Impfliste Rinder mit Tierdaten oder Impfblatt (betriebsbezogen)
- Eingabe Rinder <u>Einzeltier</u> / <u>Tabelleneingabe</u> / über <u>Bestandsregister</u>
- Eingabe Schafe/Ziegen/Schweine <u>Bestandsimpfungen</u> / <u>Tabelleneingabe</u> (Rinder nur einzelne Länder)

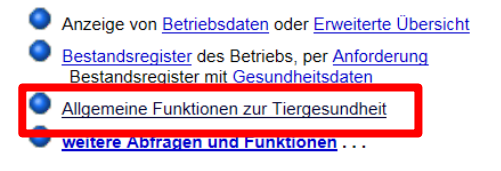

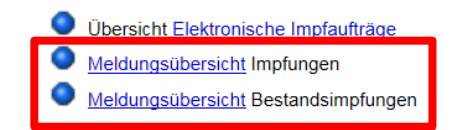

#### Anleitung zum Erstellen einer Impfliste:

Wenn Sie die Impfung Ihres (Teil-)Bestandes durchführen möchten, können Sie vorher bereits eine **Impfliste** mit HIT erstellen. Diese Liste können Sie zur Arbeit mit in den Stall nehmen und geimpfte Tiere abhaken bzw. nicht geimpfte Tiere durchstreichen.

Wenn Sie später die Impfliste erneut in HIT aufrufen, um die durchgeführten Impfungen abzuspeichern, können Sie die erstellte Liste als Eingabehilfe zum Abgleich verwenden: Wie z.B. auf S. 5 des Leitfadens beschrieben, erhalten Sie im Menü *"Impfungen"* eine Liste von Tieren, die HIT als bereits geimpft gekennzeichnet hat. Sie können nun manuell einzelne Häkchen bei den Rindern entfernen, die NICHT geimpft wurden und schließlich Ihre Eingaben über *"Einfügen"* abspeichern.

| Impfungen                                                                              |                                                         |                                                                                     |                              |                                                                                     |           |
|----------------------------------------------------------------------------------------|---------------------------------------------------------|-------------------------------------------------------------------------------------|------------------------------|-------------------------------------------------------------------------------------|-----------|
| Impfliste Rinder mit Ti                                                                | ierdaten oder <u>Impfblatt</u> (betriebsb               | ezogen)                                                                             |                              | Übersicht <u>Elektronische Impfaufträg</u>                                          | <u>je</u> |
| Eingabe Rinder Einze                                                                   | <u>ltier / Tabelleneingabe</u> / über <u>Be</u>         | standsregister                                                                      |                              | Meldungsübersicht Impfungen                                                         |           |
| Eingabe Schafe/Ziege<br>(Rinder nur einzelne Län                                       | en/Schweine <u>Bestandsimpfungen</u><br>der)            | / <u>Tabelleneingabe</u>                                                            |                              | Meldungsübersicht Bestandsimpfur                                                    | igen      |
|                                                                                        | Abmelden Menü-S                                         | eite Tierges.                                                                       |                              |                                                                                     |           |
| Halter <u>Betrieb</u> : 08<br>Verantwortl. <u>TA</u> : 08<br>Datum Bestandsreg. : 06.0 | Impraktion (Kinder), hierzul           131 150 0001     | npfblatt (betriebsbezogen) , Anzeige <u>Register mit</u><br>len Sie die Eingabe-Mas | ske aus<br>telli<br>? (TT.MM | ig numerisch)<br>ig numerisch), hier zur <u>Liste Vollmacht-Betriebe</u><br>I.JJJJ) |           |
| Sortierung : nac                                                                       | h Ohrmarkennummer                                       | ~                                                                                   | ?<br>(TT.MM                  | JJJJ oder leer)                                                                     |           |
| Impfzweck : O                                                                          | 3HV1 OBVD  BTV-8                                        | omhi                                                                                | ? (Impfzw                    | veck auswählen)                                                                     |           |
| Impfstoff: 401<br>Chargennr:                                                           | BTV-8, CZ Veterinaria, BLUEVAC-8                        |                                                                                     | Alle Im                      | pfstoffe sind in HIT hinterlegt.                                                    |           |
| Tierauswahl :                                                                          | Tierseuche: _BHV1 _BVD                                  | _BTV-8 _BTV-4                                                                       | Auswał                       | nl über das Drop-Down Menü                                                          |           |
| Bei der Tierauswahl                                                                    | Status :  positiv negativ Impfung :  ohne Impfun        | grenzw./inv./widersprüchlig                                                         | ch                           | (anklicken)                                                                         |           |
| Alter angeben, ab                                                                      | und : im Impfzeitraur                                   | BIV- <u>Imptstatus</u> :                                                            | ?                            | (mehrere mit Komma)<br>(TT.MM.JJJJ, ggf. von - bis)                                 |           |
| wann Rinder geimpft                                                                    | nicht im Impfze                                         | itraum :                                                                            | <mark>?</mark>               | (TT.MM.JJJJ, ggf. von - bis)<br>(letzten 5 Ziffern der Obrmarke)                    |           |
| werden sollen                                                                          | Alter ab :<br>Geschlecht :WM                            | bis unter :                                                                         | ?                            | (in Monaten z.B.24.01)                                                              |           |
| im l                                                                                   | mit Kalbung : □ja □nein<br>Betr. geboren : □ja □nein    | im Kalbezeitraum :<br>im Geburtszeitraum :                                          | ?<br>?                       | (TT.MM.JJJJ, ggf. von - bis)<br>(TT.MM.JJJJ, ggf. von - bis)                        |           |
| Wie gehts weiter:<br>Bitte geben Sie die Daten t                                       | uswahl möglich ob do<br>für die Impfliste ein um rücker | ppelspaltige Anzeige of<br>dann die Schaltfläche zum Anzei                          | nne Impfdat                  | en oder mit den letzten 3 Impfung                                                   | en        |
| Anzeigen Impflis                                                                       | te erstellen doppelspaltig, ohne Imp                    | ofdaten V Download CSV                                                              |                              |                                                                                     |           |
|                                                                                        | tronischer Impfauftrag speicher                         | Das Häkchen nicht e                                                                 | entfernen!                   |                                                                                     |           |

Wenn Sie "Impfliste erstellen" anklicken, wird die Liste im PDF-Format angezeigt:

Dabei können Sie zwischen zwei Darstellungs-Optionen wählen:

- Doppelspaltig, ohne Impfdaten
- Mit den letzten 3 Impfungen

Die erste Seite der Impfliste ist bei beiden Optionen gleich:

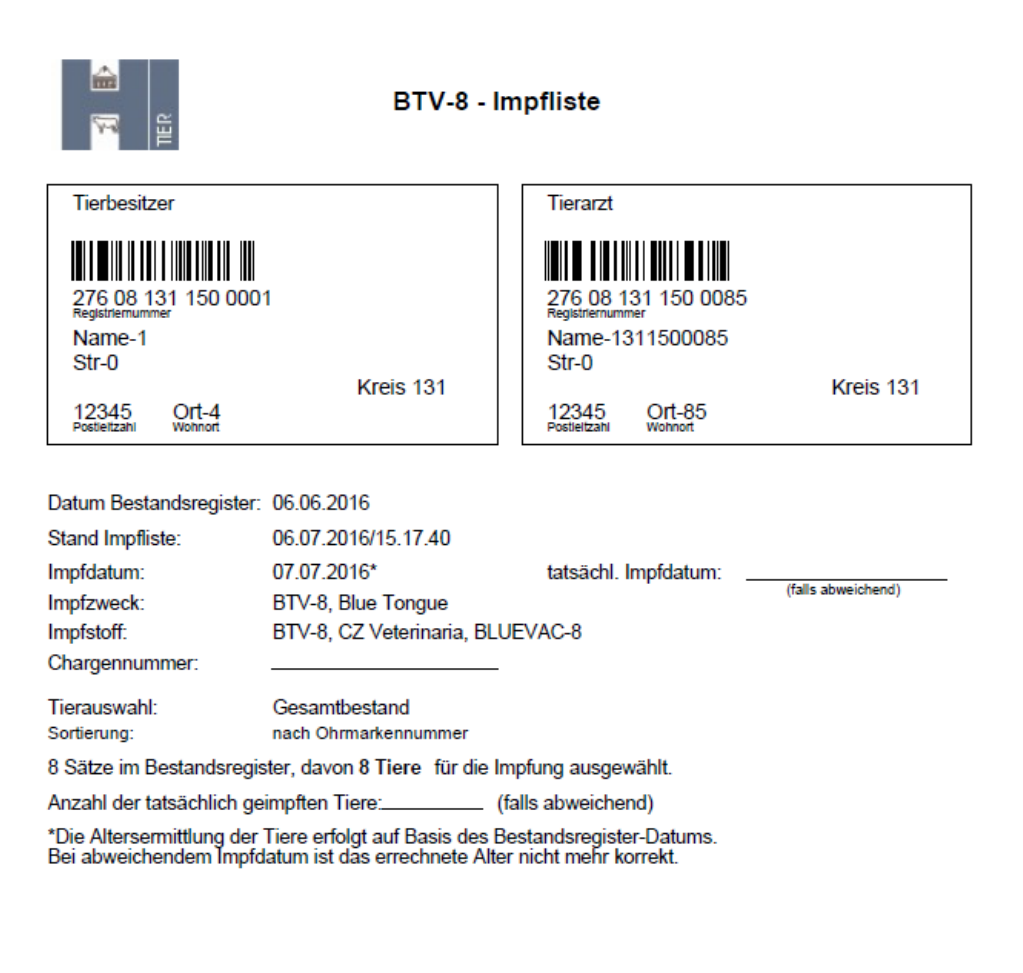

#### Bemerkungen:

Es wurden alle nachfolgend aufgelisteten impfpflichtigen Tiere meines Bestandes dem unterzeichnenden Tierarzt zur Impfung vorgestellt. (Nicht geimpflich Tiere sind zu streichen) Ich erkläre mich mit der elektronischen Verarbeitung der Daten meiner Tiere einschl. der Einstellung der Impfatten in der HT-Tier-Datenbank im Rahmen der amtlichen Tierseuchenbekämpfung einverstanden. Die Impfstoffkosten werden von mir getragen, falls die Voraussetzungen für eine kostenlose Impfung nicht vorliegen.

Die Impfung erfolgte gemäß gültigen Verordnungen. Verwaltungsvorschriften bzw. Leitlinien und nach Angaben des Impfstoffherstellers. Ohne Unterschrift des Tierbesitzers werden die Impfstoffhosten von mir getragen, falls die Voraussetzungen für eine kosteniose Impfung nicht vorliegen.

Impfung in HIT eingetragen am

Unterschrift des Besitzers

Unterschrift des Tierarztes

# Die folgenden Seite(n) bei Option 1 "Doppelspaltig, ohne Impfdaten"

- Pro: weniger Papier notwendig
- Contra: keine Angabe der letzten Impfungen, kein Feld zum Abhaken

| т  | ierbesitzer 276 08 131 1<br>Registriernumme<br>Name-1 | 50 000<br>H            | 1                          |                  | Tier | arzt  | 276 08 131 150<br>Registriemummer<br>Name-1311500 | 0085<br>085            |                            |            |
|----|-------------------------------------------------------|------------------------|----------------------------|------------------|------|-------|---------------------------------------------------|------------------------|----------------------------|------------|
| C  | atum Bestandsregister 06                              | .07.201                | 6                          |                  | BH   | V1-po | <b>sitive</b> Tiere grau                          | markie                 | ert                        |            |
| Nr | Ohrmarke                                              | BTV<br>Impf-<br>Status | Alter<br>(Monate,<br>Tage) | Stammdaten       | Nr   |       | Ohrmarke                                          | BTV<br>Impf-<br>Status | Alter<br>(Monate,<br>Tage) | Stammdaten |
| 1  | DE 08 131 15100                                       | I2A                    | 210,05                     | 01.01.1999/W/SBT |      |       |                                                   |                        |                            |            |
| 2  | DE 08 131 15101                                       | I2A                    | 138,05                     | 01.01.2005/W/SBT |      |       |                                                   |                        |                            |            |
| 3  | DE 08 131 15102                                       | I2F                    | 126,05                     | 01.01.2006/W/SBT |      |       |                                                   |                        |                            |            |
| 4  | DE 08 131 15103                                       | I2F                    | 114,05                     | 01.01.2007/W/SBT |      |       |                                                   |                        |                            |            |
| 5  | DE 08 131 15104                                       | I2F                    | 102,05                     | 01.01.2008/W/SBT |      |       |                                                   |                        |                            |            |
| 6  | DE 08 131 15105                                       | I2F                    | 90,05                      | 01.01.2009/W/SBT |      |       |                                                   |                        |                            |            |
| 7  | DE 08 131 15106                                       | I2F                    | 78,05                      | 01.01.2010/W/SBT |      |       |                                                   |                        |                            |            |
| 8  | DE 08 131 15107                                       | I2F                    | 66,05                      | 01.01.2011/W/SBT |      |       |                                                   |                        |                            |            |
|    |                                                       |                        |                            |                  |      |       |                                                   |                        |                            |            |
|    |                                                       |                        |                            |                  |      |       |                                                   |                        |                            |            |
|    |                                                       |                        |                            |                  |      |       |                                                   |                        |                            |            |
|    |                                                       |                        |                            |                  |      |       |                                                   |                        |                            |            |
|    |                                                       |                        |                            |                  |      |       |                                                   |                        |                            |            |
|    |                                                       |                        |                            |                  |      |       |                                                   |                        |                            |            |

#### BTV-8 - Impfliste

# Option 2 "mit letzten 3 Impfungen"

- Pro: Angabe der letzten 3 Impfungen, Feld zum Abhaken der Tiere
- Contra: mehr Papier notwendig

| Tierbesitzer 276 08 131 150 0001<br>Registremummer<br>Name-1        |    |                 |         |        |                   | Tierarzt 276.08 131 150 0085<br>Registriemummer<br>Name-131 1500085 |                 |                     |            |            |
|---------------------------------------------------------------------|----|-----------------|---------|--------|-------------------|---------------------------------------------------------------------|-----------------|---------------------|------------|------------|
| Datum Bestandsregister 08.07.2016 BHV1-positive Tiere grau markiert |    |                 |         |        |                   |                                                                     |                 |                     |            |            |
| ſ                                                                   |    | Ohrmarke        | BTV     |        | Alter             | <b>a</b> t <b>b</b> b                                               | BTV-8-Impfdaten |                     |            |            |
|                                                                     | Nr |                 | geimpft | Status | (Monate,<br>Tage) | Stammdaten                                                          | Ges.            | letzten 3 Impfungen |            |            |
|                                                                     | 1  | DE 08 131 15100 |         | I2A    | 210,05            | 01.01.1999/W/SBT                                                    | 2               | 20.04.2016          | 11.04.2016 |            |
|                                                                     | 2  | DE 08 131 15101 |         | I2A    | 138,05            | 01.01.2005/W/SBT                                                    | 3               | 20.04.2016          | 19.04.2016 | 11.04.2016 |
| ſ                                                                   | 3  | DE 08 131 15102 |         | I2F    | 126,05            | 01.01.2006/W/SBT                                                    | 1               | 11.04.2016          |            |            |
|                                                                     | 4  | DE 08 131 15103 |         | I2F    | 114,05            | 01.01.2007/W/SBT                                                    | 1               | 11.04.2016          |            |            |
| ſ                                                                   | 5  | DE 08 131 15104 |         | I2F    | 102,05            | 01.01.2008/W/SBT                                                    | 1               | 11.04.2016          |            |            |
|                                                                     | 6  | DE 08 131 15105 |         | I2F    | 90,05             | 01.01.2009/W/SBT                                                    | 1               | 11.04.2016          |            |            |
|                                                                     | 7  | DE 08 131 15106 |         | I2F    | 78,05             | 01.01.2010/W/SBT                                                    | 1               | 11.04.2016          |            |            |
|                                                                     | 8  | DE 08 131 15107 |         | I2F    | 66,05             | 01.01.2011/W/SBT                                                    | 2               | 15.04.2016          | 11.04.2016 |            |

#### BTV-8 - Impfliste